## 各部のなまえ(本体・付属品・操作部・表示窓・水位目盛) つづき

図は説明のために全ての表示が点灯した状態です。

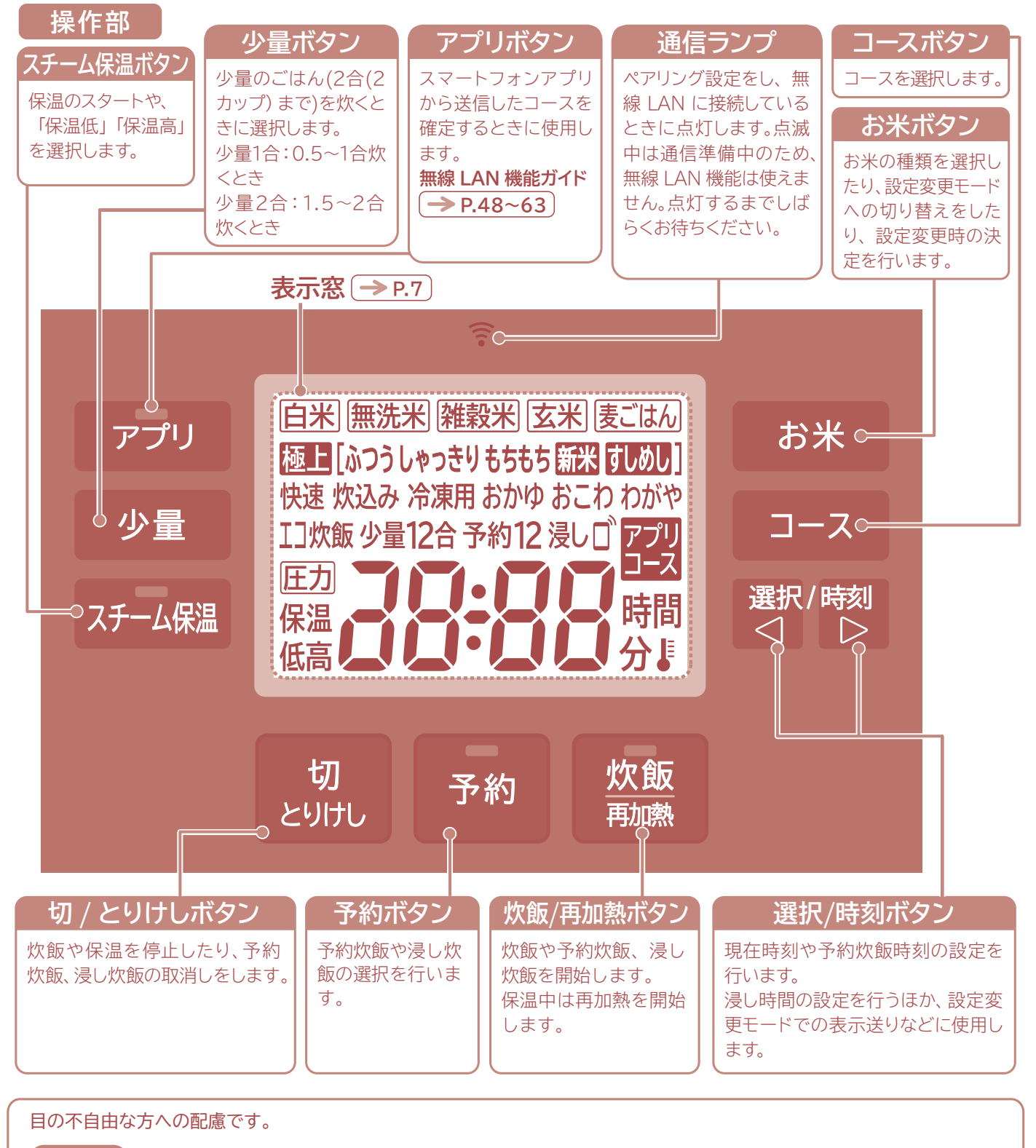

凸マーク ブザー音 炊飯/再加熱ボタンに「〇」、切/とりけしボタンに「〇〇」の凸部をつけています。

コースや時刻合わせの起点でブザー音が変わったり、時刻を起点(「12:00」表示)に戻せます。 -> P.14

明るくて見やすい ホワイトLED バックライト液晶 操作ボタンを押すと表示窓をライトアップします。 操作を中断すると、約1分後に消灯します。 操作を再開すると、再度ライトアップします。 (運転中にライトアップさせたいときは、【または】を押します)

## 表示窓

●工場出荷時は、電源プラグがコンセントに差し込まれていないときは、画面表示が消灯する設定になっています。 ●表示する設定の切り替えかた -> P.15

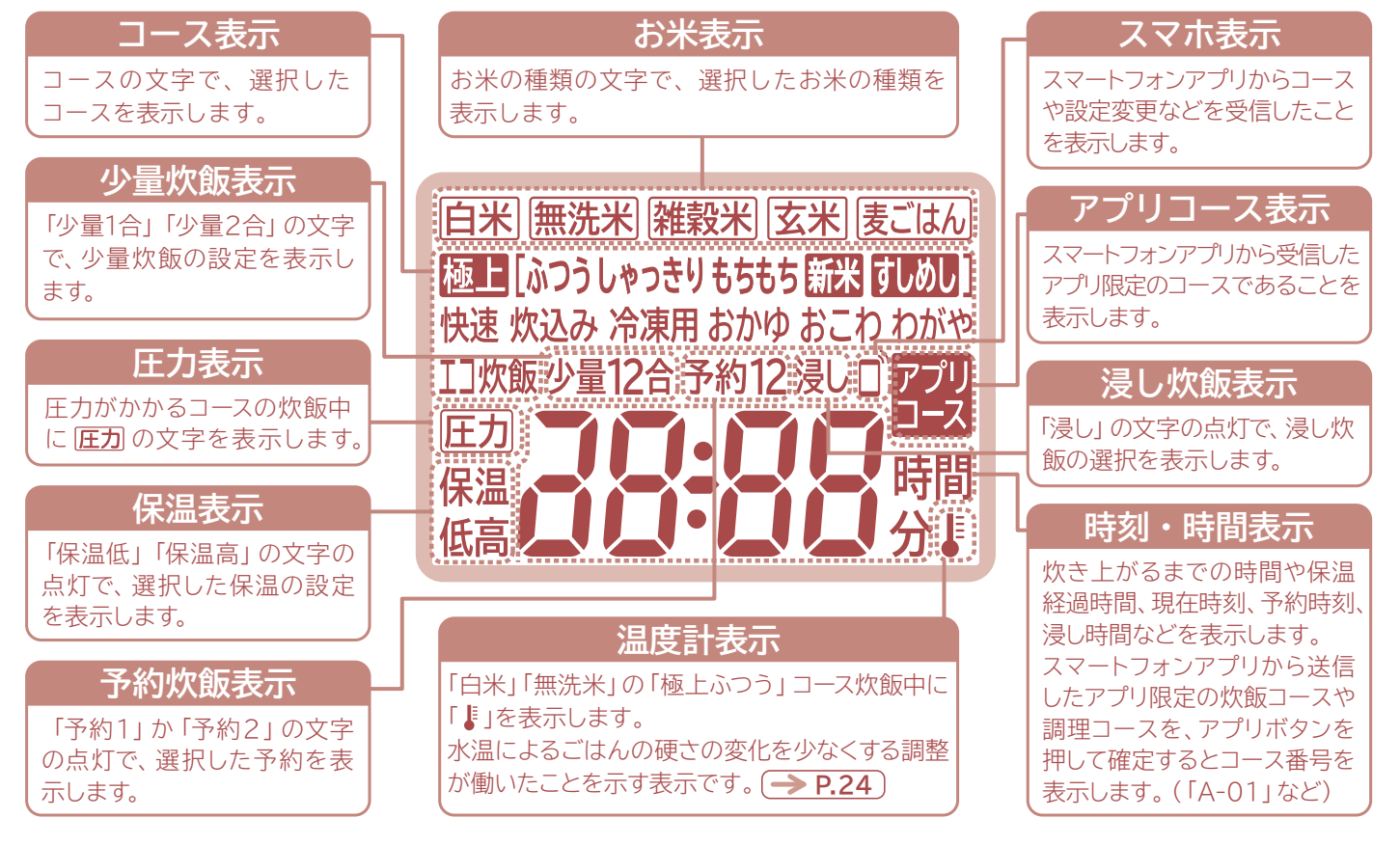

## 内がまの水位目盛

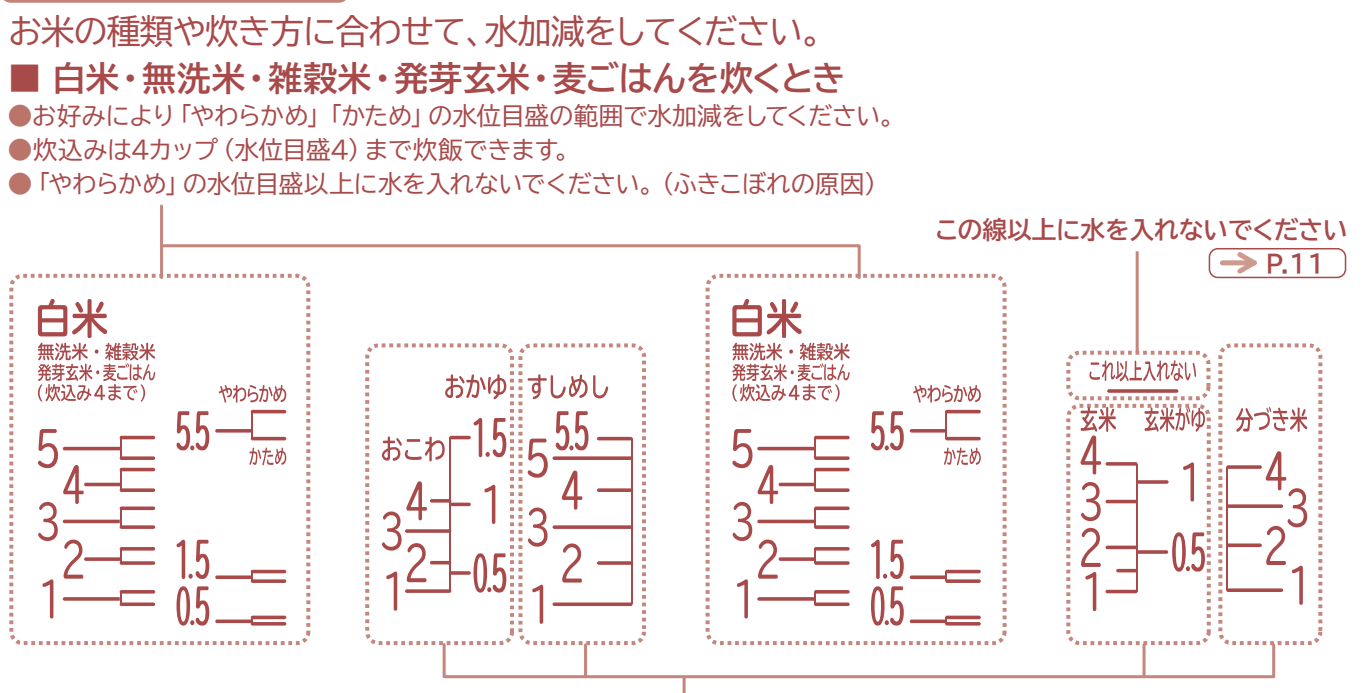

■ おこわ・おかゆ・すしめし・玄米・玄米がゆ・分づき米を炊くとき 指定の水位目盛を使う